## **Generate ISP Report - Hab Documentation Record**

Generate ISP Reports on the services provided to the Individuals to track service delivery and progress towards goals.

Centered. Data-Driven.

Users with the **ISP Report** role can create reports on ISP Programs for the individuals on their caseloads. Reports can be generated for Approved and Discontinued ISP Programs.

| Program:<br>Profile:<br>Module: | No Program Selected<br>Initial<br>Search |                                                    | Choose Program                      |
|---------------------------------|------------------------------------------|----------------------------------------------------|-------------------------------------|
| To Do                           | Ca                                       | re                                                 | Issue Tracking                      |
| Individual                      | T-Log                                    | New   Search   Archive                             | SComm                               |
| Health                          | Case Note                                | New   Search   Archive  <br>Bulk PDF               | Inbox<br>Sent Items                 |
| Agency                          | ISP Data                                 | New   Search   Report  <br>Search Report   Archive | Compose<br>Drafts                   |
| Admin                           | ISP                                      | New   Search   Review  <br>Acknowledge   Archive   | Classes "                           |
| Reports                         | ISP Program                              | New   Search   Archive  <br>Acknowledgement Report | Overdue<br>Due                      |
| Home Page                       | ISP Program Template Library             | New   Draft   Published  <br>Search                | View Sign ups<br>View Results/Notes |

1. Click on the **Report** link available in the **ISP Data** row in the Individual tab.

2. Select the program from the **Select Program for ISP Program** page.

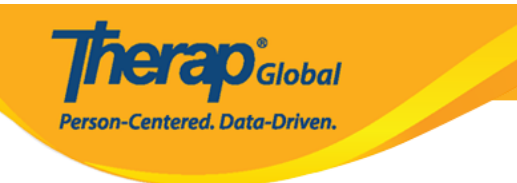

## Select Program For ISP Program

| All A B C D E F G           | H I J K L M N O P Q | R S T U V    | W X Y Z     |         |
|-----------------------------|---------------------|--------------|-------------|---------|
| Filter                      |                     |              | 15          | Fecords |
| Program Name                | \$                  | Program Type | Cost Center | Program |
| Child Care Center           | Care Home           | School       |             | 01      |
| Day Shift                   | Special School      | School       |             | 01      |
| Demo Program                | Demo Site           | School       |             | 555     |
| Showing 1 to 3 of 3 entries |                     |              |             |         |

3. Select the individual from the Individual List for ISP Program page.

| Individual | List for | ISP | Program |
|------------|----------|-----|---------|
|------------|----------|-----|---------|

| AII A B C D E | F G H | JK        | LM | N O | Р | Q R | S | Т     | U     | ۷     | W | х | Y Z | :  |                             |
|---------------|-------|-----------|----|-----|---|-----|---|-------|-------|-------|---|---|-----|----|-----------------------------|
| Filter        |       |           |    |     |   |     |   |       |       |       |   |   | [   | 15 | <ul> <li>Records</li> </ul> |
| Last Name     | -     | First Nam | e  |     |   |     | ¢ | Indiv | vidua | al ID |   |   |     |    | ¢                           |
| Tareq         |       | Taufiq    |    |     |   |     |   |       |       |       |   |   |     |    |                             |

4. Select the ISP Program name and click on the **Next** button to generate the report.

**ISP Program List** Filter You have selected 1 items. Records 15 Program Site **Program Creation** Approve Status Individual ISP Program Form ID Name Name Entered By Date Date Approved **•** Time Zone ISP-DEMOTPHL-Demo Sonia Ferdaus, Therap 05/01/2019 07/22/2019 Asia/Dhaka 1 Demo Tareq, Speech Therapy Approved H9Q4NFNYTMULU Program Site Taufiq Plan Admin Showing 1 to 1 of 1 entries Previous 1 Next Cancel

**nerap** Global

Person-Centered. Data-Driven.

## There are four types: **Programmatic Report, Clinician Report, Data Collection Monthly Report, and Hab Documentation Record.**

5. Select the **Report Type** as **Hab Documentation Record** on the **Report Criteria** page. Select the appropriate **Month** and **Year** from the drop-down menu. Click on the **Generate** button to generate the report.

| Report Criteria              |                  |                     |              |
|------------------------------|------------------|---------------------|--------------|
| Report Type                  | Hab Documentatio | n Record 🔹          |              |
| Time Zone                    | Asia/Dhaka       |                     |              |
| Show Report without ISP Data | 🔘 Yes 💿 No       |                     |              |
| Show Initials only           | 🔘 Yes 💿 No       |                     |              |
| Month<br>Year                | June •<br>2019 • |                     |              |
| Selected ISP Program         |                  |                     |              |
| Form ID                      |                  | ISP Program         | Approve Date |
| ISP-DEMOTPHL-H9Q4NFNYTMULU   |                  | Speech Therapy Plan | 07/22/2019   |
|                              |                  |                     |              |
| Back                         |                  |                     | Generate     |

**herap**<sup>°</sup>Global

Person-Centered. Data-Driven.

6. The **Hab Documentation Records** the data collected for each day of the selected month for the selected ISP Programs. The scores will show only the first score entered for that task for the day. Fill up the **Report Description** field and click on the **Save** button to save the report.

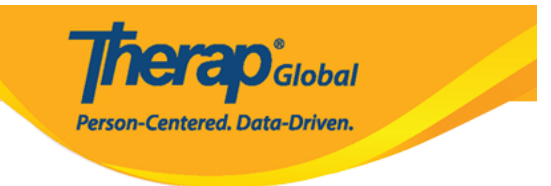

|                                |                          |                         |               |            |   |            | Hal  | oilitat    | ion Docum  | entation Ree<br>Status: N | c <b>ord</b> - | INDIVID                   | UAL SI               | лми          | ARY           |                   |       |               |           |         |             |              |       |     |    |    |      |   |    |  |
|--------------------------------|--------------------------|-------------------------|---------------|------------|---|------------|------|------------|------------|---------------------------|----------------|---------------------------|----------------------|--------------|---------------|-------------------|-------|---------------|-----------|---------|-------------|--------------|-------|-----|----|----|------|---|----|--|
| Report Description: * Ju       | ine Report               |                         |               |            |   |            |      |            |            |                           |                |                           |                      |              |               |                   |       |               |           |         |             |              |       |     |    |    |      |   |    |  |
| AGENCY:                        | Therap Global Demonst    | ration                  | )<br>Provider |            |   |            |      |            |            |                           |                |                           |                      |              |               |                   |       | MON           | NTH<br>R: | 1 & 06/ |             |              | 9     |     |    |    |      |   |    |  |
| INDIVIDUAL:                    | Taufiq Tareq,            |                         |               |            |   |            |      |            |            |                           |                |                           |                      |              | Med           | icaid             | 1#:   |               |           |         |             | Indi<br>ID:  | ividu | ıal |    |    |      |   |    |  |
| SITE LOCATION :                | 531 Road No 11, Dhaka    | , Bang                  | gladesh       | esh        |   |            |      |            |            |                           |                |                           |                      |              |               |                   |       |               |           |         | Prog<br>Cod | gran<br>le : | ı     |     |    |    |      |   |    |  |
| DESCRIPTION OF TH              | E INDIVIDUALIZED         |                         |               |            |   |            | STAF | PRO<br>(NC | VIDING SER | VICE/ACTIO                | N MU           | ST INITIA<br>attesting th | L THE C<br>lat the s | ATE<br>ervio | THE<br>e/acti | SERVICE/ACTIO     | w was | PRO<br>lay. ) | VIDE      | D.      |             |              |       |     |    |    |      |   |    |  |
| STAFF SERVICE/ ACTION PROVIDED |                          | 2                       | 3             | - 4        | 5 | 6          | 7 8  | 9          | 10         | 11                        | 12             | 13                        | 14                   | 15           | 16 17         |                   | 18    | 19            | 20        | 21      | 22          | 23           | 24    | 25  | 26 | 27 | 28 2 | 9 | 30 |  |
| Give me Ball                   |                          |                         | VRBL<br>SF    | VRBL<br>SF |   | VRBL<br>SF |      |            | DECL<br>SF | DEMO<br>SF                |                | VRBL<br>SF                |                      |              |               | VRBL VRE<br>SF SF | L     |               |           |         |             |              |       |     |    |    |      |   |    |  |
| Clap Hands                     |                          |                         | DEMO<br>SF    | DEMO<br>SF |   | DEMO<br>SF |      |            | DECL       | VRBL<br>SF                |                | VRBL<br>SF                |                      |              |               | VRBL IND<br>SF SF | P     |               |           |         |             |              |       |     |    |    |      |   |    |  |
| Say Hello (maintains eye c     | contact for 5 sec)       |                         | DECL<br>SF    | DECL<br>SF |   | DECL<br>SF |      |            | DECL<br>SF | FULL<br>SF                |                | FULL<br>SF                |                      |              |               | VRBL DEM<br>SF SF | 0     |               |           |         |             |              |       |     |    |    |      |   |    |  |
| Countable Service Day (        | "YES" or "NO")           |                         |               |            |   |            |      |            |            |                           |                |                           |                      |              |               |                   |       |               |           |         |             |              |       |     |    |    |      |   |    |  |
|                                |                          |                         |               |            |   |            |      |            | Staff      | Signature L               | og             |                           |                      |              |               |                   |       |               |           |         |             |              |       |     |    |    |      |   |    |  |
| SIGNATURE                      |                          | PRINT NAME              |               |            |   |            |      |            |            | IN                        | ITIALS         |                           |                      | SIGNATURE    |               |                   |       | PRIN          | T NAME    | 4       |             | INITIALS     |       |     |    |    |      |   |    |  |
| Soni                           | ia Ferdaus, Therap Admir | a Ferdaus, Therap Admin |               |            |   |            |      | SF         |            |                           |                |                           |                      |              |               |                   |       |               |           |         |             |              |       |     |    |    |      |   |    |  |
|                                |                          |                         |               |            |   |            |      |            |            |                           | DE             |                           |                      |              |               |                   |       |               |           |         |             |              |       |     |    |    |      |   |    |  |
| Back                           |                          |                         |               |            |   |            |      |            |            | Display P                 |                |                           |                      |              |               |                   |       |               |           |         |             |              |       |     |    |    |      |   |    |  |

To know about **Programmatic Report** click <u>here</u>.

To know about Clinician Record click  $\underline{here}.$ 

To know about **Data Collection Monthly** click <u>here</u>.